# 『PassMarket』を利用した 参加申込の手順について

本開催会より、「デジタルチケットシステム」へ移行いたしました。 手順書をお読みいただき、参加申込のご登録をお願い致します。

# 「PassMarket」(デジタルチケットシステム)導入について

- 昨今、多くの学会・研究会等では、参加費の徴収にキャッシュレス化が浸透しており、対面式の学会では受付での参加費支払いを廃止しているところがあります。
- 近畿支部事務局では、これまでの対面式の現金支払いや、郵便局での振込に代わり、本開催会よりデジタルチケットシステム(PassMarket)への移行を開始することとなりました。
- 本システム導入により、参加申込手続き~参加費のお支払いまで一体化することで、参加される皆様のご負担や振込手数料等が軽減するものと期待しております。

# 「PassMarket」(デジタルチケットシステム)とは・・・

PassMarketは、簡単操作でお申し込み~お支払いまで可能な、便利なデジタルチケット発券システムです。 チケット購入者による発券手数料・システム利用料は0円、専用アプリのインストールは不要です。

- PassMarketのチケットは、下記機器より簡単に お申し込みできます。
  - ・パソコン ・スマホートフォン ・タブレット端末
- PayPay残高、クレジットカード(Yahoo! ウォレット含む)ご利用の場合、手数料は 一切無料でお買い求めいただけます。
- PayPay残高をご利用の場合は、決済額の
   0.5%のPayPayポイント(※)が付与されます。
   (※付与上限があります。)
- コンビニ決済の場合には、購入金額に合わせて 別途手数料がかかります。

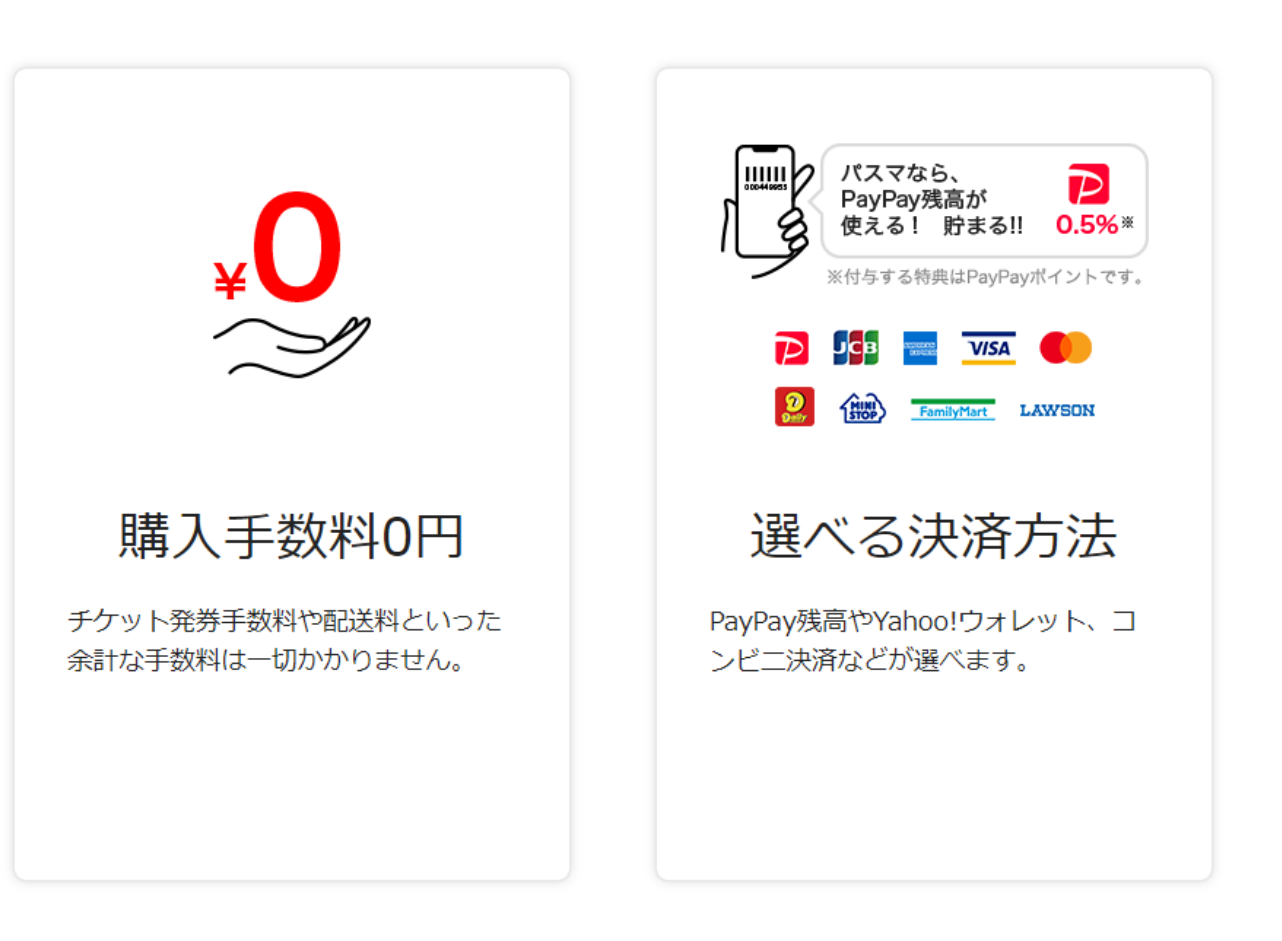

#### 「PassMarket」を利用しての参加申込(チケット購入)の手順 ①②PassMarket 登録画面へのアクセス

#### 支部会員宛の配信メール 『件名:[jspk:000×××]~』に PassMarketのチケット購入先URLを 記載しますので、リンク先のURLより 手順に沿ってお進みください。

(例)

https://passmarket.yahoo.co.jp/event/show/det ail/××××××.html

② リンク先のURLをクリックすると、右記の 画面が表示されます。画面の右側にある 『チケットを申し込む』ボタンをクリックして ください。

#### 第98回日本病理学会近畿支部学術集会

学術集会のテーマは『アミロイドーシス・血管炎』です。★Zoom オンライン開催★

⑤ 2022/8/17(水) 09:00~2022/8/17(水) 10:00

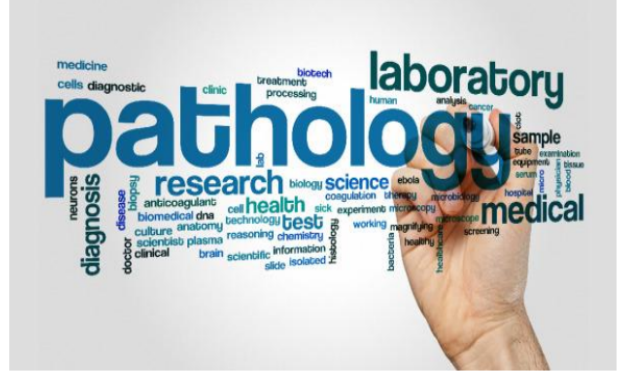

#### イベント情報 主催者情報 当日の受付方法 チケットを申し込む 2022/8/15(月) 17:3 本開催会より、当該システムを利用した参加申込が可能となりました。 本システムからお申し込みされた場合の支払い方法は、PayPay残高、 PassMarketのチケットについて クレジット決済、コンビニ決済となります。 購入手順に沿ってお進みください。 お支払い方法 【開催日時】★Zoom オンライン開催★ ・PayPay残高 🍺 2022年 9月10日(土) 9:20~17:00(予定) ・クレジットカード決済 【参加費】 VISA 🌔 🚾 会員 1000円(学部学生·初期研修医無料) ・コンビニ決済 ★自己都合によるキャンセルは返金致しかねますので、ご注意ください。 ※コンビニ決済は別途手数料がかかります。 またお支払い期限がございます。 【参加申込·参加費支払期限】 詳細はこちらをご確認ください。 令和4年9月5日(月)

#### 「PassMarket」を利用しての参加申込(チケット購入)の手順 ③チケット枚数の入力

- ③ 『**チケットを申し込む**』をクリックすると 右記の『**チケット申し込み**』の画面が 表示されます。
  - 金額の横にある+/-ボタンをクリックして必要な枚数『1』を入力してください。

#### (注意事項)

- ・原則として、参加申込1名につき、 購入1枚でお願いします。
- ・代表者1名が、複数枚購入することは 不可とします。
- ・システム上、1回の購入時には、1名分の参加者情報の登録しかできません。
- ・複数枚の購入が必要な場合は事務局 までご連絡ください。

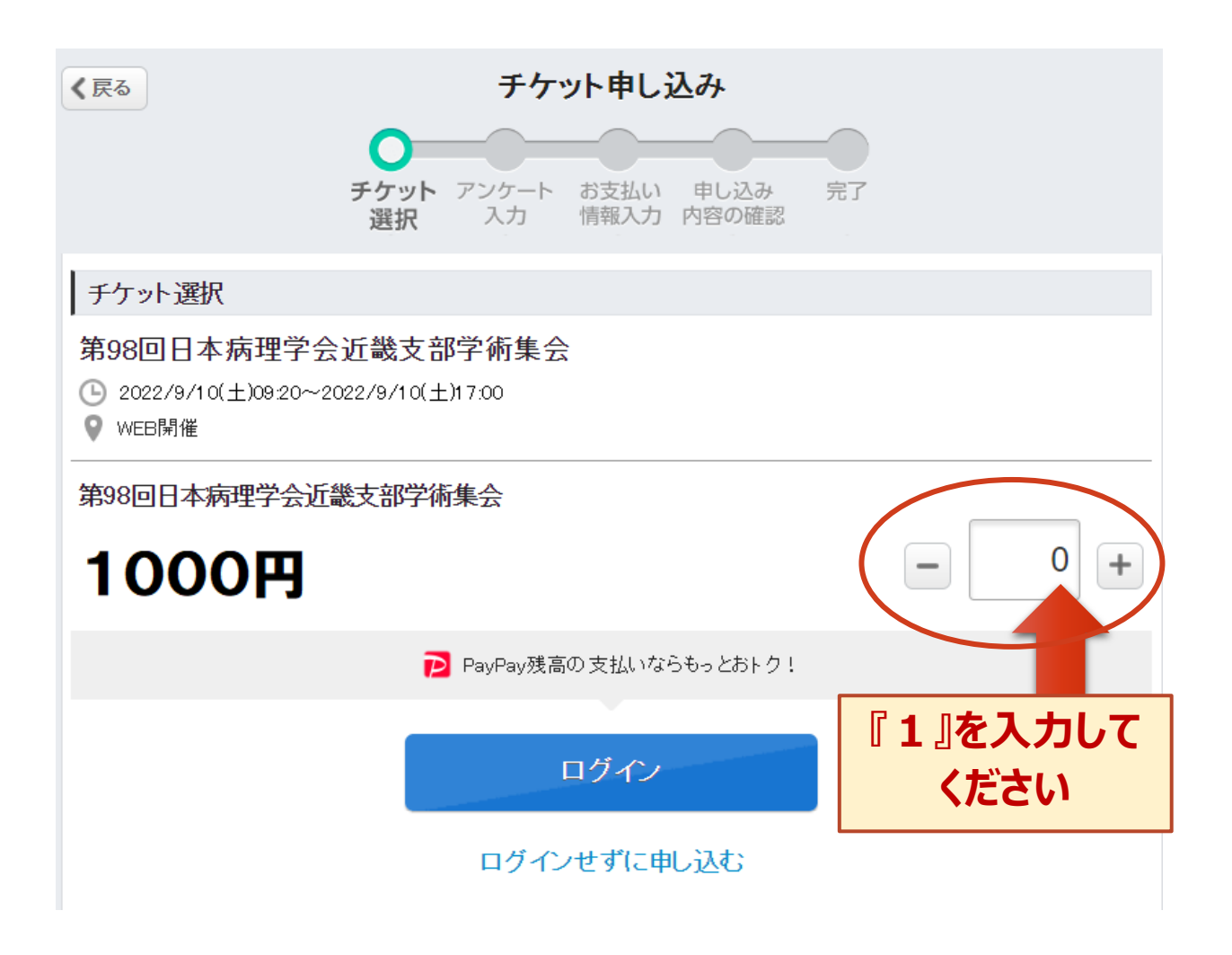

#### 「PassMarket」を利用しての参加申込(チケット購入)の手順 ④ Yahoo! JAPAN ID 使用の有無の入力

④ 画面の下部にある『ログイン』または
 『ログインせずに申し込む』のボタンを
 クリックしてください。

#### (注意事項)

『Yahoo! JAPAN ID』を取得済み の方は、『ログイン』ボタンをクリックして ください。

『Yahoo! JAPAN ID』をお持ちで ない方は『ログインせずに申し込む』 ボタンをクリックしてください。

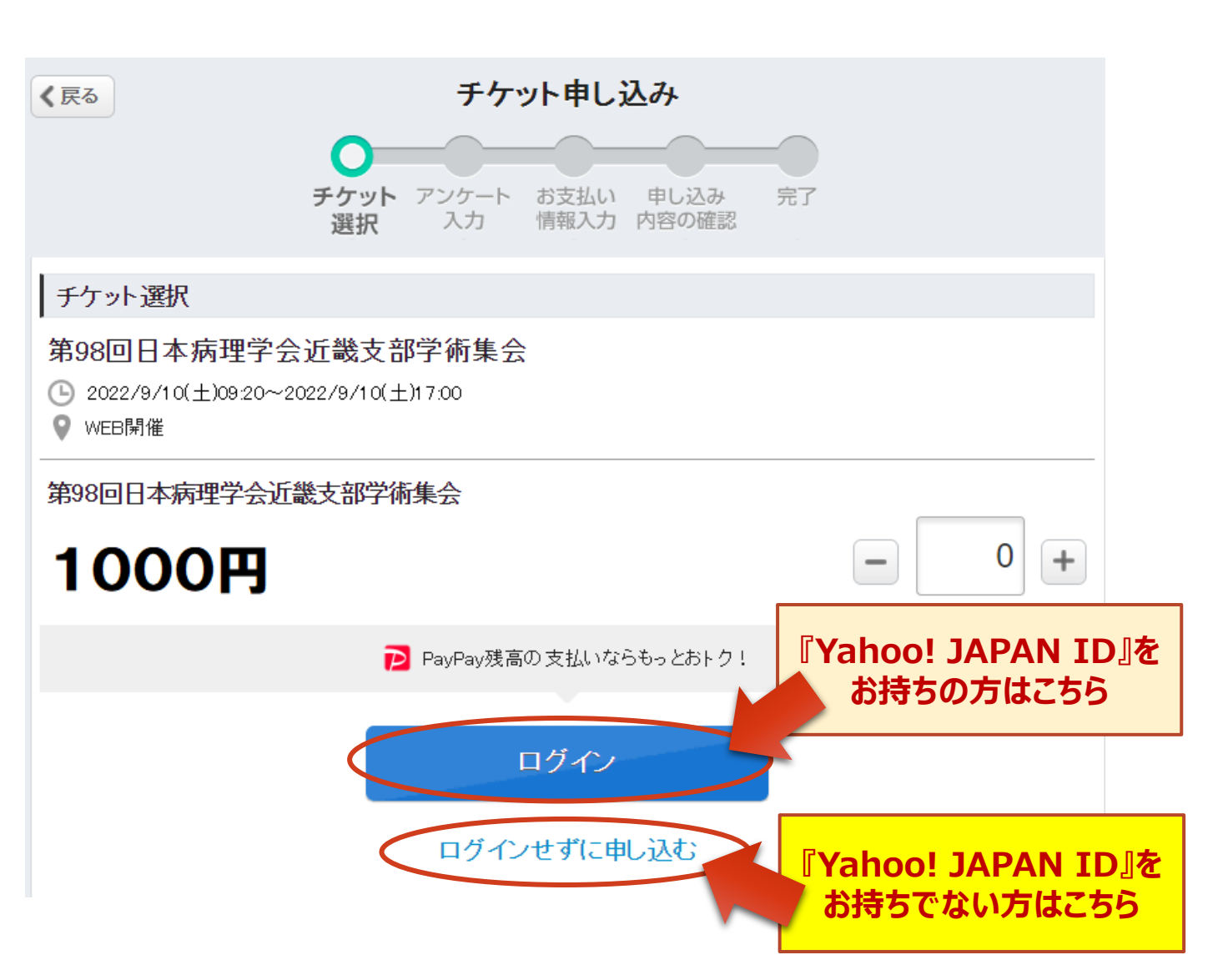

#### 「PassMarket」を利用しての参加申込(チケット購入)の手順 ④ Yahoo! JAPAN ID 使用の有無による違い

④ 『Yahoo! JAPAN ID』の使用の有無により生じる違い

『Yahoo! JAPAN ID』を使用し、ログインして申し込む

● 申し込み完了後、チケットのURLが記載されたメールが届く
 ● PCで買ってスマホで表示するなど、違うデバイスでも購入履歴が表示できる
 ● "購入済みのチケット"画面からチケットの購入履歴が表示できる

○ PayPay残高/クレジットカード決済/コンビニ決済が利用できる

『Yahoo! JAPAN ID』を使用せず、ゲストとして申し込む

○ 申し込み完了後、チケットのURLが記載されたメールが届く

▲購入時と違うブラウザで開く際はパスワードの入力が必要

★ チケットの購入履歴が表示できない

★ PayPay残高/コンビニ決済の利用不可(クレジットカード決済のみ利用可能)

<mark>※有料チケットの場合は、決済完了後のタイミングでチケットのURLが届きます。</mark> <mark>※ゲスト購入のパスワードは購入者自身が申し込みの際、設定します。</mark>

#### 「PassMarket」を利用しての参加申込(チケット購入)の手順 ⑤チケット購入者情報の入力

⑤ 次画面では『アンケート入力』となります。 内容に沿って、全ての項目を入力してください。

#### (注意事項)

入力されたメールアドレスに誤りがないことをご確認ください。 オンライン会議室の招待URLの送付先のメールアドレスに 誤りがある場合には、事務局にて対応が出来かねますこと を予めご了承ください。

全ての項目を入力されましたら、下部にある『次へ進む』 ボタンをクリックしてください。

| 〈戻る                                       | チケット申し込み                                                             |           |
|-------------------------------------------|----------------------------------------------------------------------|-----------|
|                                           | チケット <b>アンケート</b> 申し込み内容 完了<br>選択 <b>スカ</b> の確認                      |           |
| アンケート入力                                   |                                                                      |           |
| 氏名[必須]                                    |                                                                      |           |
| 例)矢風                                      | 例)太郎                                                                 |           |
| 氏名(カナ)【必須】                                |                                                                      |           |
| 例) ヤフウ                                    | 例)タロウ                                                                |           |
| E-mailアドレス (連絡)                           | 可能なもの) <mark>( 必須)</mark>                                            |           |
| 例)xxxxxx@yaho                             | o.co.jp                                                              |           |
| 選択してください<br>ご所属(こついて、部署<br><sup>須</sup> ) | 名もあればご記入ください。所属先が無い場合「なし」と回答してください。                                  | ~<br>. [必 |
| オンライン会議室の招                                | 待URL送付先のメールアドレスをご記入ください。【必須】                                         | 1.        |
| 入力した個人情報お。<br>や主催イベ                       | ログアンケートの回答内容は、主催者イベントの管理および主催者のサー<br>ノト等の案内のみに使用し、他の目的に利用することはありません。 | ビス        |
| 開催主のプラ                                    | こくぶつ ポリトー に目充の トード版 本社 いギケン 本押 マイギネト                                 |           |
|                                           | コンフーホッシーに同意の上、「次へ進む」ホタンを押してくたさい。                                     |           |
| お申込み完了後                                   | マイハシーホッシーに回意の上、「次へ進む」小シノを押してくたさい。<br>こ入力情報の確認、修正はできません。誤りがな          |           |

#### 「PassMarket」を利用しての参加申込(チケット購入)の手順 ⑥お支払い方法の入力

⑥ 次画面では『お支払い情報入力』となります。 希望するお支払い方法を選択してください。

#### (注意事項)

- PayPay残高、クレジットカード(Yahoo!ウォレット含む) ご利用の場合、手数料は一切無料でお買い求めいただけます。
- PayPay残高をご利用の場合は、決済額の0.5%のPayPay ポイント(※)が付与されます。(※付与上限があります。)
- ※PayPayとYahoo! JAPAN IDとの連携、またはYahoo! ウォレットにクレジットカードを登録している方はそのままご購入 いただけます。
- コンビニ決済の場合には、購入金額に合わせて別途手数料がかかります。

確定しましたら、下部にある『**申し込み内容を確認する**』 ボタンをクリックしてください。

| 〈戻る                                    | チケット申し込み                                               |              |
|----------------------------------------|--------------------------------------------------------|--------------|
|                                        | チケット アンケート <b>お支払い</b> 申し込み<br>選択 入力 <b>情報入力</b> 内容の確認 | 完了           |
| お支払い方法                                 |                                                        |              |
| ● PayPay残高                             | 0.5%獲得 ※                                               | ₿ 残高更新       |
| ※ PayPay残高でのお                          | 支払いで0.5%付与(上限あり) 詳細                                    |              |
| PayPay残高のご利用                           | ICIは PayPayとYahoo! JAPAN ID の連携が必要です。                  |              |
|                                        | PayPayに登録する                                            |              |
| PayPaylこ登録済みの                          | 場合、連携手順の確認よりIDの連携を行うことでPayPay残る                        | 高払いをご利用できます。 |
| ○ クレジットカード湯                            | 快済                                                     |              |
| ○ コンビニ決済<br>お支払い完了後、電子<br>(メールからご確認いた) | 子チケットが発券されます。<br>ただけます。)                               |              |
|                                        | 申し込み内容を確認する                                            |              |

#### 「PassMarket」を利用しての参加申込(チケット購入)の手順 ⑥-1 PayPay残高/クレジット決済で購入する場合

#### **⑥-1 PayPay残高/クレジット決済で購入する場合**

右記の画面が表示されますので、内容を確認のうえ 下部にある『**申し込み内容を確認する**』ボタンをクリックして お進みください。

(PayPay残高/クレジット決済をご利用の場合)

- JCB、VISA、Master、American Express
- ・手数料は無料
- ・決済額の0.5%のPayPayポイント(※)が付与される (※付与上限があります。)
- PayPayとYahoo! JAPAN IDとの連携、またはYahoo!
   ウォレットにクレジットカードを登録している方は、そのまま
   購入可能

| 《 戻る                    | チケット申し込み                        |                   |
|-------------------------|---------------------------------|-------------------|
| チケット<br>選択              | お支払い 申し込みや<br>情報入力 の確認          | 的容 完了             |
| お支払い方法                  | £                               |                   |
| ● PayPay                | 浅高 ▶ 1%獲得米                      | ✓ 認証済∂            |
| あなたの                    | 残高:内訳を見る                        | 10,000円<br>C 残高更新 |
|                         | ⊕ チャージする                        |                   |
| ≫PayPay∮                | 義高でのお支払いで1%付与(上)                | 艮あり) 詳細           |
| () クレジット                | カード決済                           |                   |
| () コンビニ                 | 夬済                              |                   |
| お支払い <u>第</u><br>(メールから | 2了後、電子チケットが発券されま<br>ご確認いただけます。) | ます。               |
|                         | 申し込み内容を確認す                      | 5                 |
| ※PayPay残高<br>て行わわます     | のチャージは、PayPay株式会社<br>PayPay利用規約 | ±のサービスを通じ         |

#### 「PassMarket」を利用しての参加申込(チケット購入)の手順 ⑥-2 コンビニ決済で購入する場合

#### ⑥-2 コンビニ決済で購入する場合

コンビニ決済の場合には、右記の画面が表示されます。 チケット代金は、以下のコンビニエンスストアでお支払い できます。

※コンビニ決済には、下記の手数料がかかります。

| 金額      | 手数料  |
|---------|------|
| 2800円未満 | 106円 |

内容を確認のうえ、下部にある『**申し込み内容を確認する**』 ボタンをクリックしてお進みください。

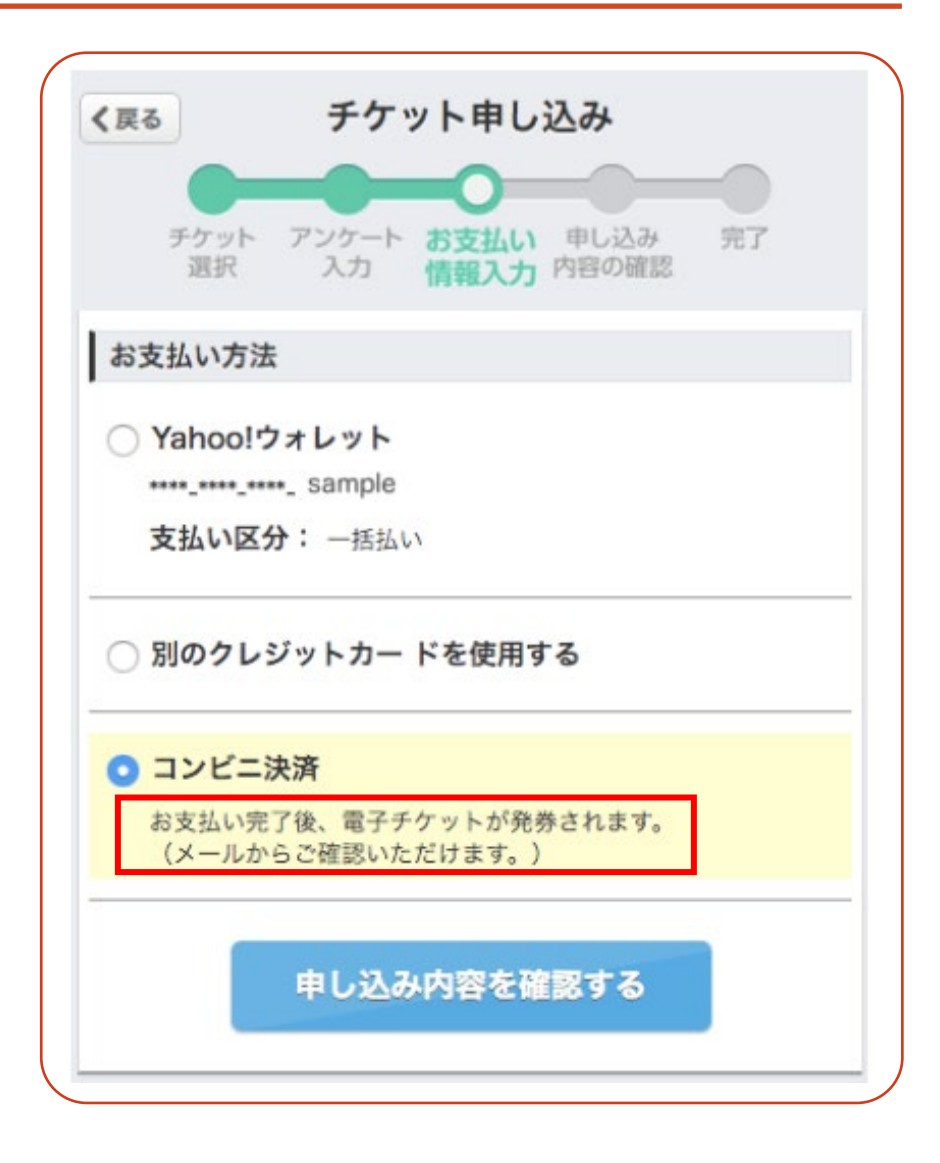

## 「PassMarket」を利用しての参加申込(チケット購入)の手順 ⑦申し込み内容 (特にメールアドレス)の確認

⑦ 『**申し込み内容の確認**』画面で申し込み内容を確認して ください。

『メールのあて先』で入力したメールアドレスに、確定と 同時に自動で申込受付完了のメールが届きます。 メールアドレスを間違えた場合は、再送はできませんので よくお確かめください。 また、申込受付完了メールは、下記のメールアドレスより 自動送信されます。

passmarket-master@mail.yahoo.co.jp

\*『mail.yahoo.co.jp』からのメールを受取拒否等の 設定をされている場合は、メール受取を許可してください。

|                                                                                                    | チケット<br>選択                             | アンケート<br>入力                                | お支払い<br>情報入力 p  | 申し込み<br>内容の確認 | 完了     |              |                                           |
|----------------------------------------------------------------------------------------------------|----------------------------------------|--------------------------------------------|-----------------|---------------|--------|--------------|-------------------------------------------|
| メールのあて先                                                                                                    | 必須】                                    |                                            |                 |               |        |              |                                           |
| お申し込み完了メールマ                                                                                                    | を受け取るメールアト                             | レスをご入力                                     | っください。          |               |        |              |                                           |
| pa_●●●● @                                                                                                    | yahoo.co.jp                            |                                            |                 |               |        |              |                                           |
| チケット情報                                                                                                    |                                        |                                            |                 |               |        |              |                                           |
| 第98回日本病理                                                                                                    | 学会近畿支部                                 | 学術集会                                       | È.              |               |        |              |                                           |
| <ul> <li>└ 2022/9/10(±)09:</li> <li>♥ WEB開催</li> </ul>                                                                                                    | 20~2022/9/10(土                         | )17:00                                     |                 |               |        |              | 変更                                        |
|                                                                                                    | チ                                      | ケット名                                       |                 |               |        | 価格/枚         | 枚数                                        |
| 第98回日本病理学                                                                                                    | 会近畿支部学術                                | 所集会                                        |                 |               |        | 1000円        | 1枚                                        |
| 代金の                                                                                                    | 支払時期·方法、チ                              | ケットの提供問                                    | 時期に関する等         | 事項については       | は 特定商取 | (引法の表示をご     | 確認くださ                                     |
| お支払い金額                                                                                                    |                                        |                                            |                 |               |        |              |                                           |
| お支払い金額                                                                                                    | 内訳:                                    |                                            |                 |               |        |              |                                           |
|                                                                                                    |                                        |                                            |                 |               |        |              |                                           |
| チケットの合計                                                                                                    | 金額:                                    |                                            |                 |               |        |              | 1000円                                     |
| チケットの合計<br>コンビニ決済手                                                                                                    | 金額:<br>数料:                             |                                            |                 |               |        |              | 1000円<br>106円                             |
| チケットの合計<br>コンビニ決済手<br>合計お支払い                                                                                                    | 金額:<br>数料:<br><b>金額:</b>               |                                            |                 |               |        | 1            | 1000円<br>106円<br><b>106円</b>              |
| チケットの合計<br>コンビニ決済手<br>合計お支払い<br>お支払い情報                                                                                                    | 金額:<br>数料:<br><b>金額:</b>               |                                            |                 |               |        | 1            | 1000円<br>106円<br><b>106円</b>              |
| チケットの合計<br>コンビニ決済手<br>合計お支払い<br>お支払い情報                                                                                                    | 金額:<br>数料:<br><b>金額:</b>               |                                            |                 |               |        | 1            | 1000円<br>106円<br><b>106円</b>              |
| チケットの合計<br>コンビニ決済手<br>合計お支払い<br>お支払い情報<br>コンビニ決済                                                                                                    | 金額:<br>数料:<br><b>金額:</b>               | ₽≈≠±≠                                      |                 |               |        | 1            | 1000円<br>106円<br><b>106円</b><br>変更        |
| チケットの合計<br>コンビニ決済手<br>合計お支払い<br>お支払い情報<br>コンビニ決済<br>コンビニ決済手数料の                                                                                                    | 金額:<br>数料:<br><b>金額:</b><br>詳細はこちらより確請 | 忍できます。                                     |                 |               |        | 1            | 1000円<br>106円<br><b>106円</b><br>変更        |
| <ul> <li>チケットの合計<br/>コンビニ決済手</li> <li>合計あ支払い</li> <li>お支払い情報</li> <li>コンビニ決済</li> <li>コンビニ決済</li> <li>コンビニ決済</li> <li>Rok利用規約</li> </ul>                                          | 金額:<br>数料:<br><b>金額:</b><br>詳細はこちらより確請 | 2できます。                                     |                 |               |        | 1            | 1000円<br>106円<br><b>106円</b><br>変更        |
| <ul> <li>チケットの合計<br/>コンビニ決済手</li> <li>合計あ支払い</li> <li>お支払い情報</li> <li>コンビニ決済</li> <li>コンビニ決済</li> <li>コンビニ決済</li> <li>マビニ決済手数料の0</li> <li>Rokt利用規約</li> <li>Rokt(シンガボー</li> </ul> | 金額:<br>数料:<br><b>金額:</b><br>ール)(こ対する個  | 2できます。<br>人情報の抜                            | 是供に同意し          | 、おすすめ         | 情報やク   | 1<br>一ボンを受け罪 | 1000円<br>106円<br><b>106円</b><br>変更<br>文る。 |
| <ul> <li>チケットの合計<br/>コンビニ決済手</li> <li>合計あ支払い</li> <li>お支払い情報</li> <li>コンビニ決済</li> <li>コンビニ決済</li> <li>コンビニ決済</li> <li>マビニ決済手数料の口</li> <li>Rokt利用規約</li> <li>Rokt(シンガボー</li> </ul> | 金額:<br>数料:<br><b>金額:</b><br>ール)(こ対する個  | 2 <sup>できます。</sup><br>人情報の抄<br><b>申し込み</b> | €供に同意し<br>▶内容を確 | ,、おすすめ<br>定する | 情報やク   | 1<br>一ボンを受け頂 | 1000円<br>106円<br><b>第</b> 更<br>文乙。        |

※申し込みの期間・キャンセルに関する事項や商品の発送・受取が発生する場合の発送日や受取日については、

## 「PassMarket」を利用しての参加申込(チケット購入)の手順 ⑧申し込み内容の確定

⑧ 入力内容に誤りがない場合には、『申し込み内容を確定する』 ボタンをクリックしてください。

| く戻る                                                        | チケ                                         | ット申し込み                                        |                       |                         |        |
|------------------------------------------------------------|--------------------------------------------|-----------------------------------------------|-----------------------|-------------------------|--------|
|                                                            |                                            |                                               |                       |                         |        |
|                                                            | チケット アンケート<br>選択 入力                        | お支払い 申し込み<br>情報入力 内容の確認                       | 完了                    |                         |        |
| メールのあて先 <mark>【必須】</mark>                                  |                                            |                                               |                       |                         |        |
| お申し込み完了メールを受け                                              | 取るメールアドレスをご入け                              | っください。                                        |                       |                         |        |
| pa_●●●● @yaho                                              | oo.co.jp                                   |                                               |                       |                         |        |
| チケット情報                                                     |                                            |                                               |                       |                         |        |
| 第98回日本病理学会                                                 | 。<br>近畿支部学術集会                              | <u></u>                                       |                       |                         |        |
| <ul> <li>≧ 2022/9/10(±)09:20~2</li> <li>♥ WEB開催</li> </ul> | 022/9/10(土)17:00                           |                                               |                       |                         | 変更     |
|                                                            | チケット名                                      |                                               |                       | 価格/枚                    | 枚数     |
| 第98回日本病理学会近                                                | f畿支部学術集会                                   |                                               |                       | 1000円                   | 1枚     |
| 代金の支払                                                      | 寺期・方法、チケットの提供!                             | 時期に関する事項について                                  | 「は特定商                 | 取引法の表示をご                | 確認ください |
| お支払い金額                                                     |                                            |                                               |                       |                         |        |
| お支払い金額内訳                                                   | :                                          |                                               |                       |                         |        |
| チケットの合計金額                                                  | :                                          |                                               |                       |                         | 1000円  |
| コンビニ決済手数料                                                  | :                                          |                                               |                       |                         | 106円   |
| 合計お支払い金額                                                   | :                                          |                                               |                       | 1                       | 106円   |
| お支払い情報                                                     |                                            |                                               |                       |                         |        |
| コンビニ決済                                                     |                                            |                                               |                       |                         | 変更     |
| コンビニ決済手数料の詳細は                                              | にちらより確認できます。                               |                                               |                       |                         |        |
| Rokt利用規約                                                   |                                            |                                               |                       |                         |        |
| <mark>✔ Rokt</mark> (シンガポール)                               | に対する個人情報の訪                                 | 是供に同意し、おすすと                                   | か情報や                  | クーポンを受け取                | 73.    |
|                                                            |                                            | 山穴家を確定する                                      |                       |                         |        |
|                                                            | 40120                                      |                                               |                       |                         |        |
| ※申し込み内容な                                                   | ※この契約はお客札<br>を修正する場合は「戻る」ボ<br>いに関する事項や商品の登 | 美と主催者との間で締結さ<br>タンや「変更」ボタンで該当<br>详・受取が発生する場合の | hます<br>画面に戻い<br>D登送日や | 」修正をしてください<br>奇取日については4 | (べいト詳細 |

画面をご確認ください

### 「PassMarket」を利用しての参加申込(チケット購入)の手順 ⑨申し込み完了メール受信の確認

③『申し込み内容を確定する』ボタンをクリックした後、『完了』画面が表示されましたら、 申込完了となり、『お申込み完了メールを受け取るメールアドレス』にご入力いただいた メールアドレス宛にメールが届きます。

■ PayPay残高/クレジット決済で購入された場合

メールの件名: [PassMarket]第98回日本病理学会近畿支部学術集会購入完了メール メール本文には、『ご購入明細書』として、購入者氏名、注文時間、注文番号(13桁)、 購入金額等の情報が記載されます。

#### ■コンビニ決済で購入された場合

メールの件名: [PassMarket]第98回日本病理学会近畿支部学術集会予約確認メール メール本文には、『お支払い番号』として、お客様番号、確認番号、支払い期限、お支払い金額等の 情報が記載されます。

#### 「PassMarket」を利用しての参加申込(チケット購入)の手順 迎コンビニ決済の場合:お支払い番号の確認、コンビニでのお支払い(3日以内)

① コンビニ決済を希望された方の場合、『完了』画面には下記が表示されます。
 『お支払い番号を確認』をクリックし、『お客様番号』と『確認番号』をご確認いただき、
 記載されている期限内に、お近くのコンビニにて代金をお支払いください。
 3日以内に支払われない場合、自動的にキャンセルされます。
 キャンセルとなった場合、事務局にご連絡いただいたのち、再度チケットをご購入ください。

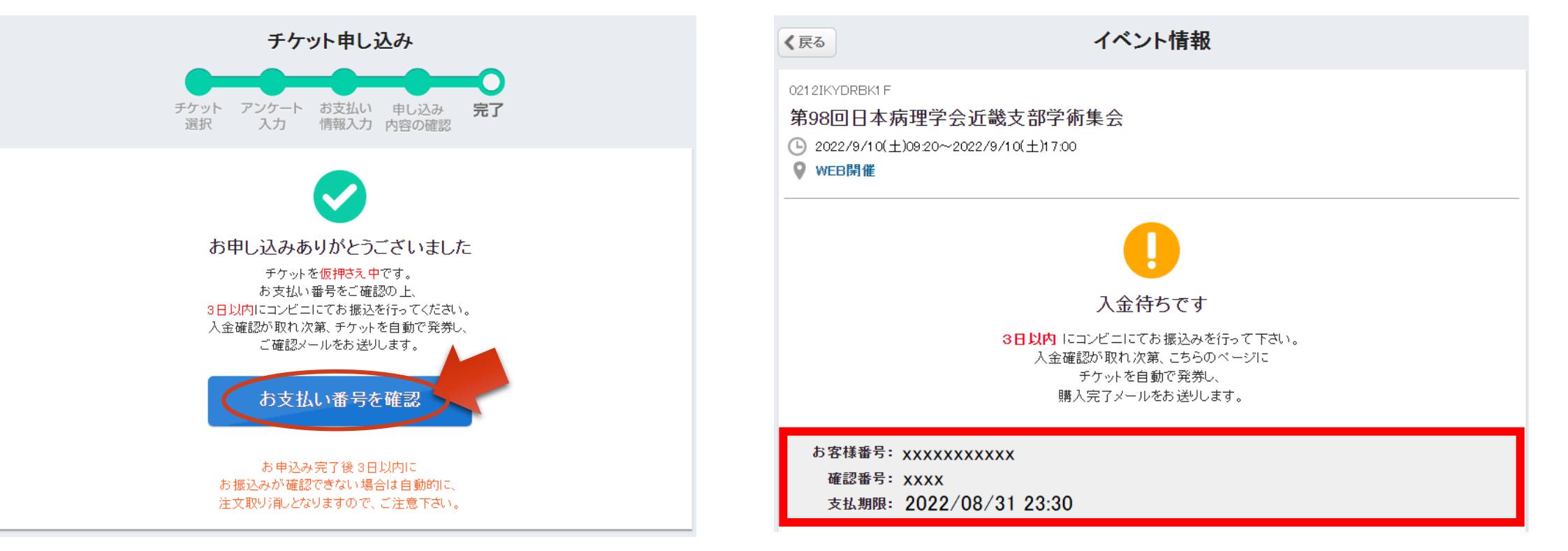

#### 購入(参加申込)に関しての注意事項について (要点抜粋)

☆ 購入される際には、必ず、参加者1名につき、購入枚数を1枚にしてください。

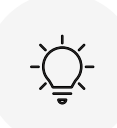

メールアドレスを入力する際には、誤りがないかを必ず確認してください。 誤記入を避けるため、極力メールアドレスをコピー&ペーストでご入力ください。

コンビニ決済をされた方は、購入日より3日以内にお支払いをお済ませください。 また、手数料がかかりますことを予めご了承ください。

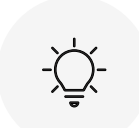

『mail.yahoo.co.jp』からのメールを受取拒否等の設定をされている場合は、 登録確認メール受信のため、メール受取を許可する様設定をご変更ください。